## SC.080.102 - Removing User Profiles

| Purpose                                       | To remove a User Profile                                                                                                    |
|-----------------------------------------------|----------------------------------------------------------------------------------------------------|
| Description                                   | This topic demonstrates how to remove User Profiles.<br><b>Note</b> : It is not recommended to remove User Profiles for<br>Terminated employees. Instead, the profile should be locked, ID<br>Type changed to None and roles removed. See the Security<br>Administrator User Guide for additional information. |
|                                               |                                                                                                    |
| Security Role                                 | BOR_LOCAL_SEC_ADMIN                                                                                                    |
| Security Role<br>Dependencies/<br>Constraints | BOR_LOCAL_SEC_ADMIN<br>For a Security Administrator to perform the User Profile<br>maintenance covered in this Business Process, a User ID must<br>exist for the user, meaning they must have self-registered for a<br>User ID or one must have been created for them.                                         |

## Procedure

Below are step by step instructions on how to remove a User Profile.

| Step | Action                                                                                                    |
|------|----------------------------------------------------------------------------------------------------|
| 1.   | Click the NavBar link.                                                                                                    |
| 2.   | Click the Menu link.                                                                                                    |
| 3.   | Click the <b>PeopleTools</b> link.                                                                                                    |
| 4.   | Click the Security link.                                                                                                    |
| 5.   | Click the User Profiles link.                                                                                                    |
| 6.   | Click the Delete User Profiles link.                                                                                                    |
| 7.   | Enter the User ID in the <b>begins with</b> field.                                                                                                    |
|      | If the User ID is unknown, search criteria can be entered to locate it.                                                                                           |
| 8.   | Click the Search button.                                                                                                    |
| 9.   | Select the User ID.                                                                                                    |
| 10.  | Click the Delete User Profile button.                                                                                                    |
| 11.  | A window will display reading "Warning Select OK to confirm deletion of User Definition or select Cancel." Click the <b>OK</b> button to delete the User Profile. |
| 12.  | Once the Delete Process has completed, the user will be redirected to the Delete User Profile page.                                                               |